Windows 8 Manual Recovery Mode Hp Laptop Read/Download